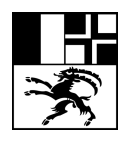

Bündner Kantonsschule Scola chantunala grischuna Scuola cantonale grigione

BKS Informatikdienste Tel. 081 257 51 72 support@bks-campus.ch / www.bks-campus.ch

## Anleitung Passwortwechsel ab SJ 18/19

Aufgrund einiger Änderungen am Anmeldeserver während der Sommerferien kann das BKS-Passwort für alle unsere Dienste (Mac, Cloud, Mail, Webmail, WLAN, KISS, etc.) vom Benutzer nun wieder selbst geändert werden:

1. Melden Sie sich an einem Mac auf dem Campus an

2. Starten die die «Systemeinstellungen» im Dock

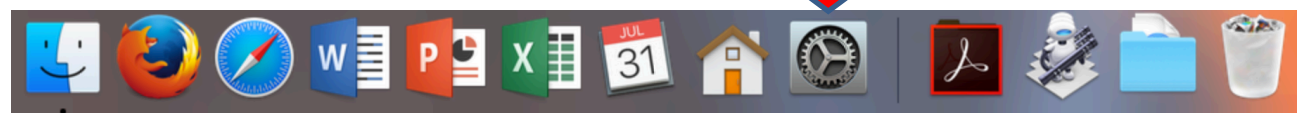

## 3.In den Systemeinstellungen wählen Sie «Benutzer & Gruppen»

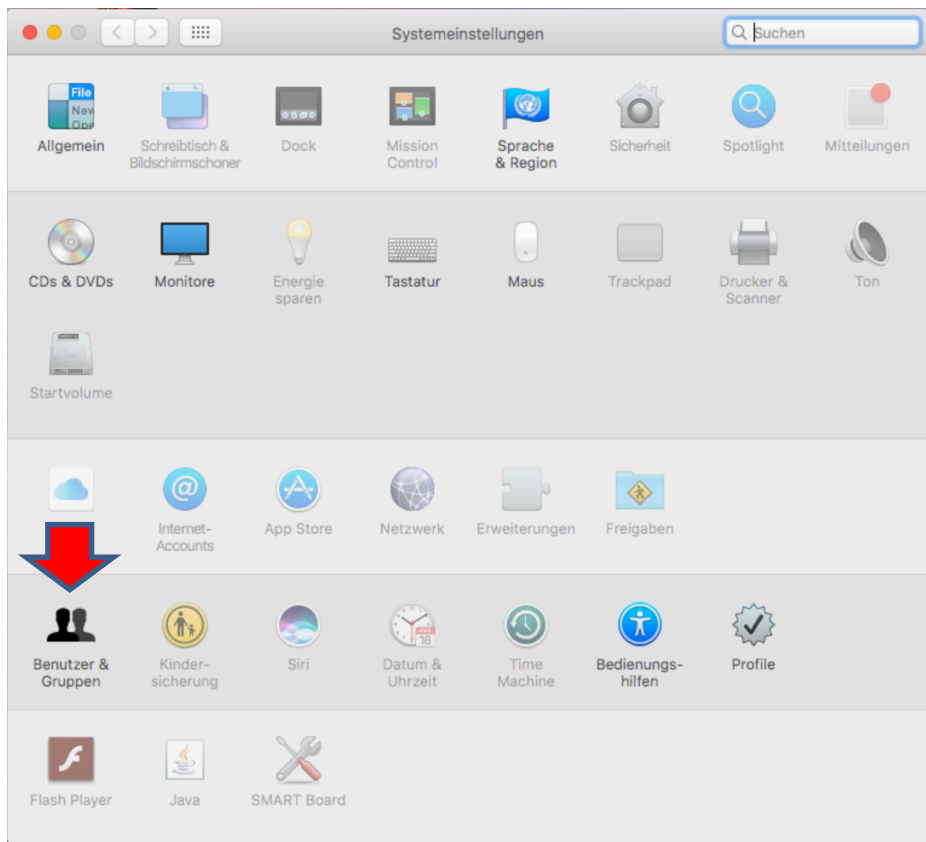

|                             | Benutzer & Gruppen                             | Q Suchen                 |
|-----------------------------|------------------------------------------------|--------------------------|
| Aktueller Benutzer          | Passwort Anmeldeob                             | jekte<br>Passwort ändern |
| Gastbenutzer<br>Deaktiviert |                                                |                          |
|                             | Mobiler Account: Erstelle                      | en                       |
|                             | Visitenkarte: Öffnen                           |                          |
| Anmeldeoptionen             | Benutzer darf sein Passwort mithilfe seiner Ap | ple-ID zurücksetzen      |
|                             | Der Benutzer darf diesen Computer verwalten    |                          |
| Zum Bearbeiten auf das S    | chloss klicken.                                | ?                        |

## 4. In Benutzer & Gruppen wählen Sie «Passwort ändern…»

5. In Passwort ändern... geben Sie zuerst Ihr altes und dann zweimal das neue Passwort ein und klicken dann auf «Passwort ändern».

|                    |                                                                   | Benutzer & Gruppen                  |      | Q Suchen        |   |
|--------------------|-------------------------------------------------------------------|-------------------------------------|------|-----------------|---|
| Aktueller Benutzer | Altes Passwort:                                                   | •••••                               |      |                 |   |
| Netzwerk           | Neues Passwort:                                                   | •••••                               | 9    | Passwort ändern |   |
| Andere Benutzer    |                                                                   |                                     |      |                 |   |
| Gastbenutzer       | Bestätigen:                                                       | •••••                               |      |                 |   |
| Deaktiviert        | Merkhilfe:<br>(Empfohlen)                                         |                                     |      |                 |   |
|                    |                                                                   | Abbrechen Passwort änd              | lern |                 |   |
|                    | Mobiler Account: Erstellen                                        |                                     |      |                 |   |
|                    |                                                                   | Visitenkarte: Öffnen                |      |                 |   |
| •                  | Benutzer darf sein Passwort mithilfe seiner Apple-ID zurücksetzen |                                     |      |                 |   |
| Anmeldeoptionen    | 🗌 Der Benu                                                        | tzer darf diesen Computer verwalten |      |                 |   |
| Zum Bearbeiten auf | f das Schloss klicken                                             |                                     |      | 3               | ) |

6. Ihr neu gewähltes BKS-Passwort ist nun **ab sofort für alle BKS-Dienste** (Mac, Cloud, Mail, Webmail, WLAN, KISS, etc.) gültig!